# **UNIFIND Portale delle competenze** Presentazione dello strumento

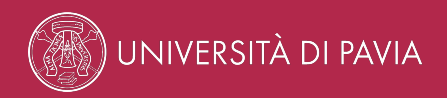

### 01 — Cos'è UNIFIND

2 UNIFIND - Portale delle competenze

### Il portale delle competenze

UNIFIND espone sul web le **competenze** dell'Ateneo mettendo in relazione le persone, i prodotti della ricerca, gli insegnamenti, i corsi e le competenze.

Il tutto ricercabile tramite un potente motore di ricerca.

È accessibile all'indirizzo unipv.unifind.cineca.it o dal link presente nel footer del portale di Ateneo

### La Pagina Docente

## UNIFIND permette ad Unipv di fornire a tutti i docenti la propria **Pagina Docente**.

L'ecosistema web di Ateneo si arricchisce così di un nuovo spazio comune dove le informazioni relative ai docenti sono esposte in maniera uniforme.

La pagina è fornita ai docenti/ricercatori/assegnisti che abbiano all'attivo almeno un insegnamento o almeno una pubblicazione/brevetto negli ultimi 5 anni.

### I dati automatici

La Pagina Docente esporrà in un unico punto le informazioni relative allo specifico docente, recuperate **in automatico** dai gestionali di Ateneo.

Tra queste i contatti, la fotografia, i prodotti della ricerca, gli insegnamenti.

### I dati redazionali

La Pagina Docente sarà arricchita da una parte di dati inseriti redazionalmente dal docente tramite un backoffice dedicato.

L'indirizzo del backoffice è redazione-unifind.unipv.it

## 02 — I dati inseriti redazionalmente

7 UNIFIND - Presentazione dello strumento

#### **ACCEDI ALL'AREA REDAZIONALE DI UNIFIND**

Nell'area redazionale è presente un link ad un videotutorial che espone le principali caratteristiche dell'area redazionale.

## Come modificare i dati inseriti redazionalmente

La sezione redazionale permette di modificare le seguenti sezioni pubbliche:

- avvisi
- ricevimento
- risorse utili
- video

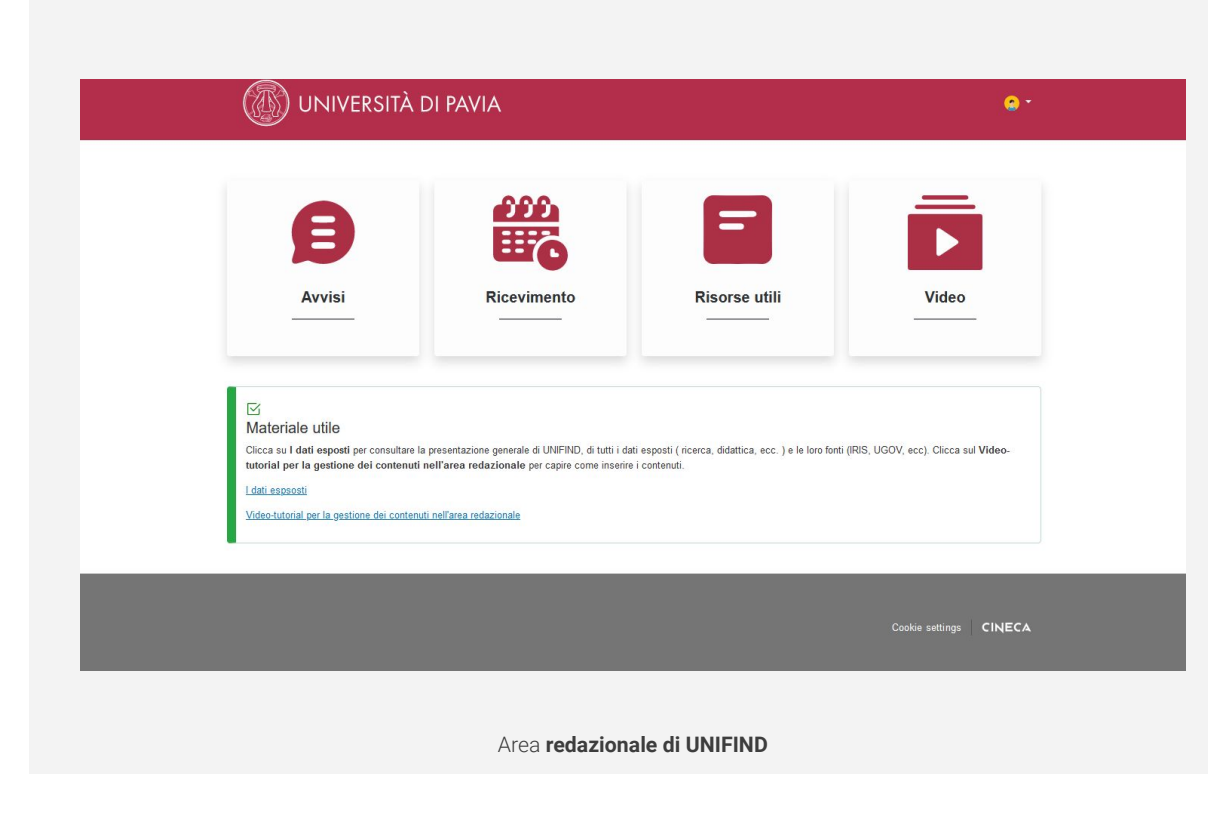

La sezione **AVVISI** espone tutti gli avvisi inseriti redazionalmente tramite l'apposita sezione dell'area redazionale.

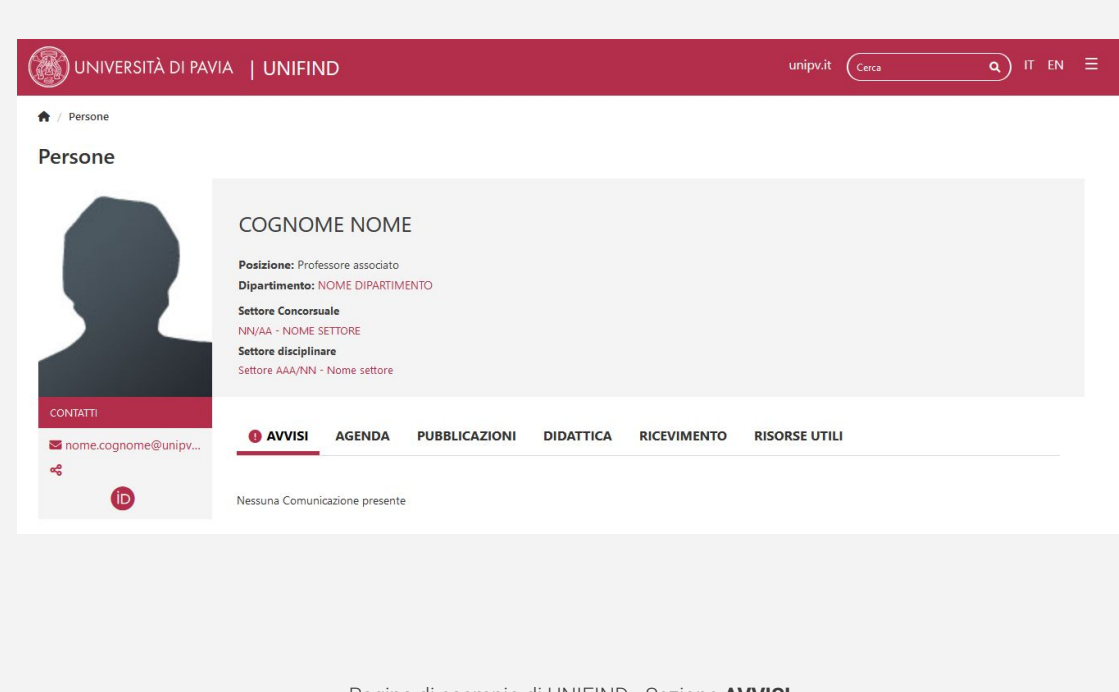

La sezione **RICEVIMENTO** espone il contenuto testuale inserito redazionalmente tramite l'apposita sezione dell'area redazionale, dove il docente può indicare tutti i riferimenti per il ricevimento studenti.

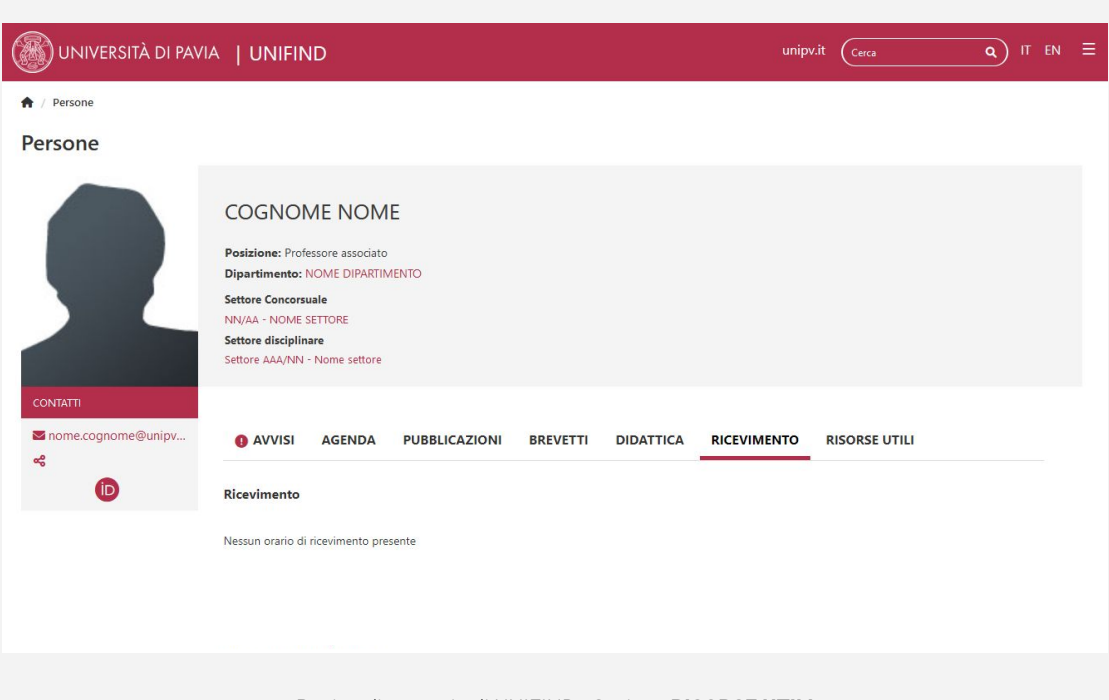

Pagina di esempio di UNIFIND - Sezione RISORSE UTILI

La sezione **RISORSE UTILI** espone tutti i contenuti inseriti redazionalmente tramite l'apposita sezione dell'area redazionale.

I contenuti si dividono in **Risorse utili** e **Video** che potrebbero contenere rimandi ad articoli di giornale, video di convegni, materiali di approfondimento relativi alle attività di didattica o ricerca.

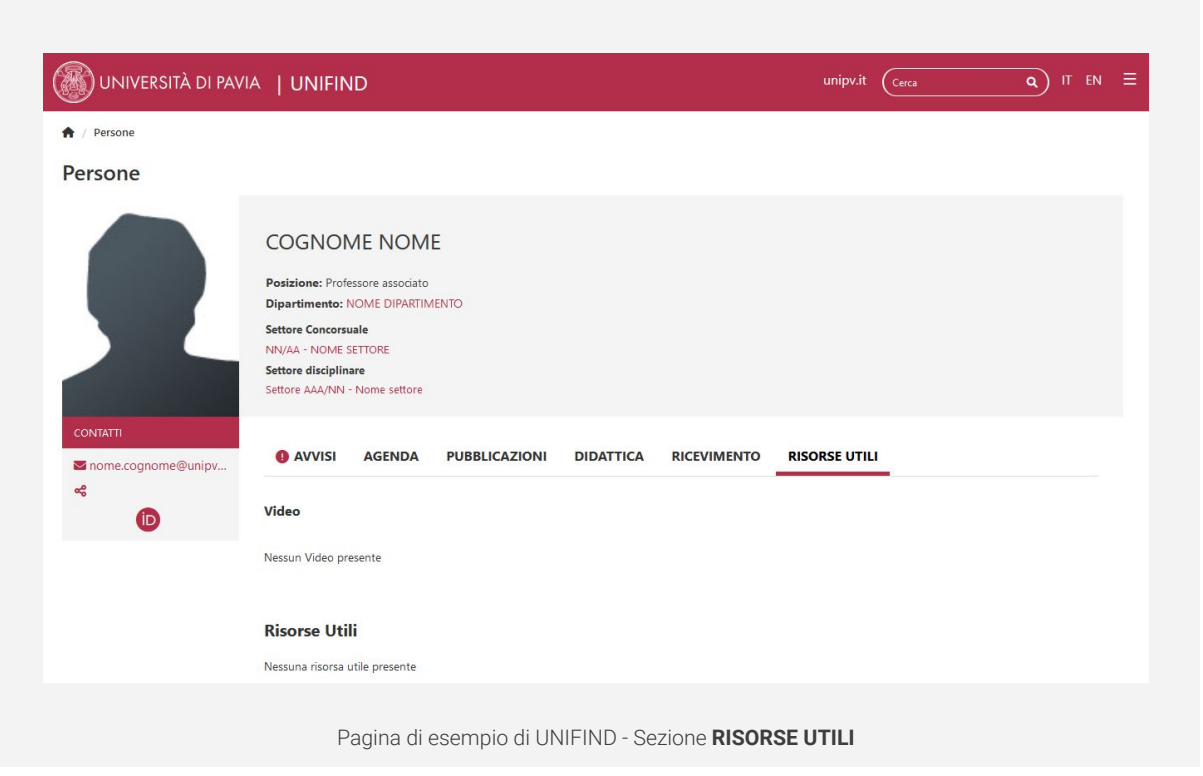

### 03 — I dati esposti in automatico

13 UNIFIND - Presentazione dello strumento

La parte di pagina che presenta i **dati generali** è comune a tutte le sezioni.

Presenta i dati anagrafici presenti nella banca dati di Ateneo. Espone la fotografia e gli

identificativi inseriti in IRIS.

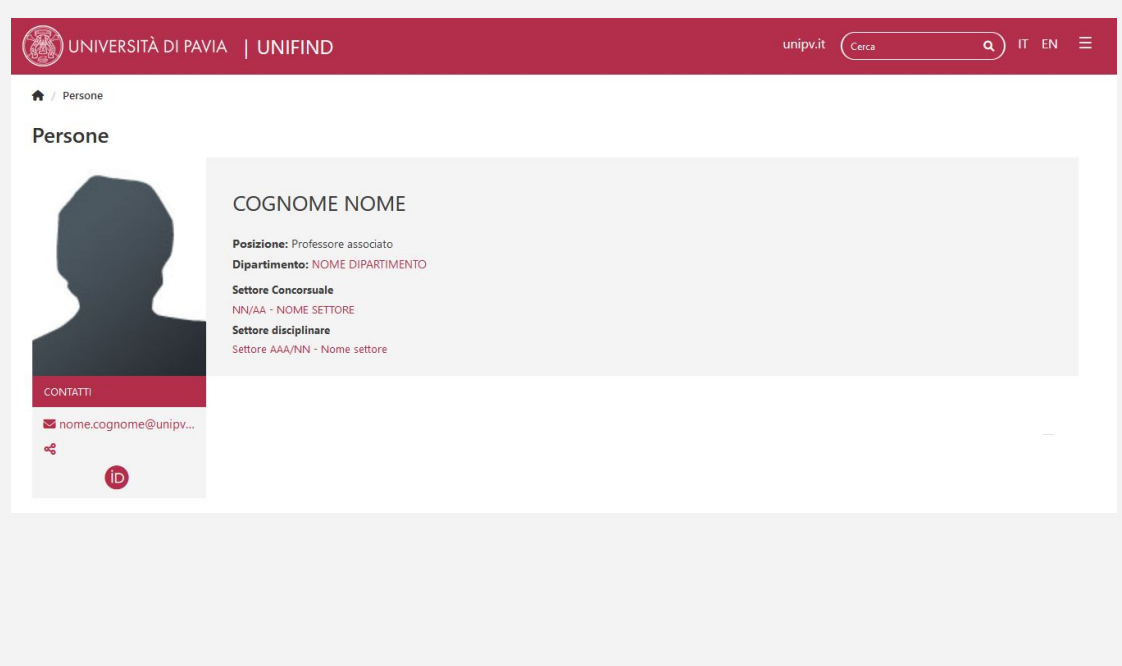

Pagina di esempio di UNIFIND - Dati generali

Nella sezione **AGENDA** sono esposti tutti gli impegni del docente presenti su UP (University Planner).

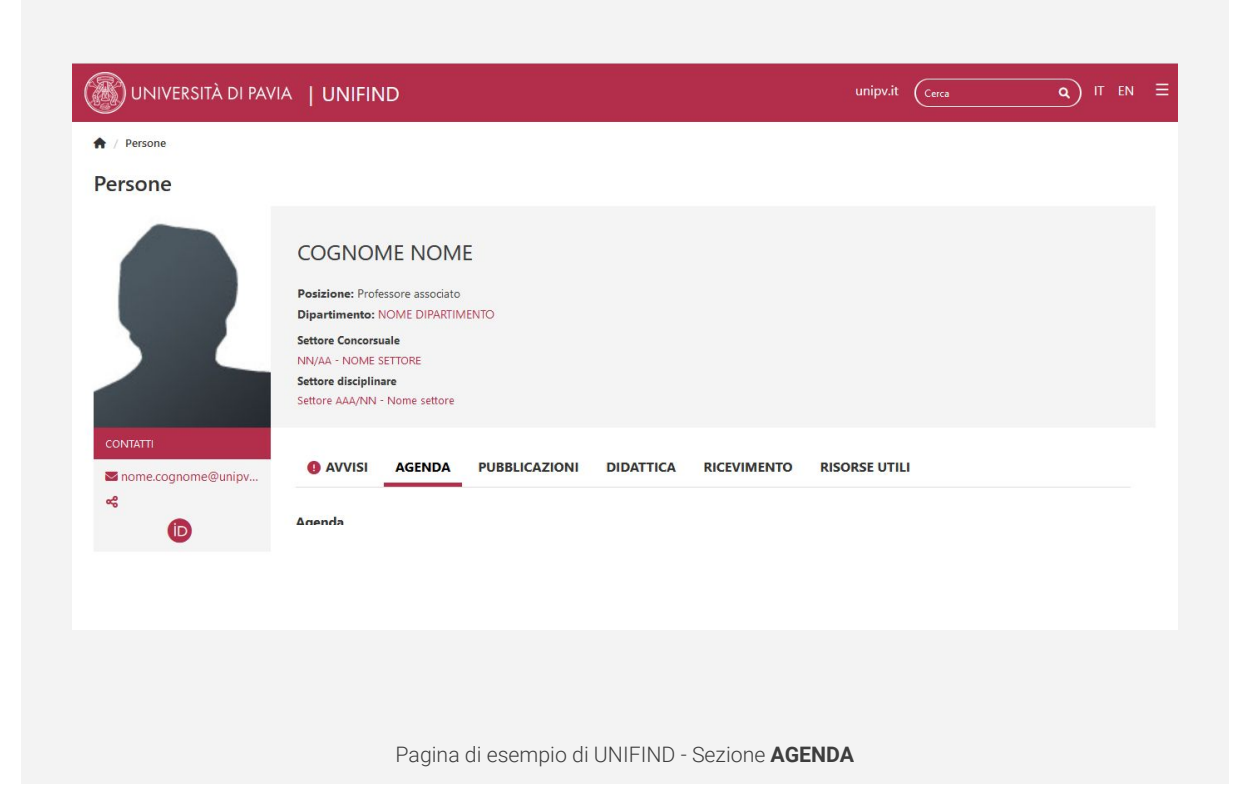

Nella sezione **CV** è esposto il Curriculum Vitae che il singolo docente carica tramite l'applicativo "UWEB -Il mio profilo"

L'accesso a il mio profilo avviene direttamente a <u>questo link</u> e permette di caricare un PDF per la lingua italiana e uno per la lingua inglese

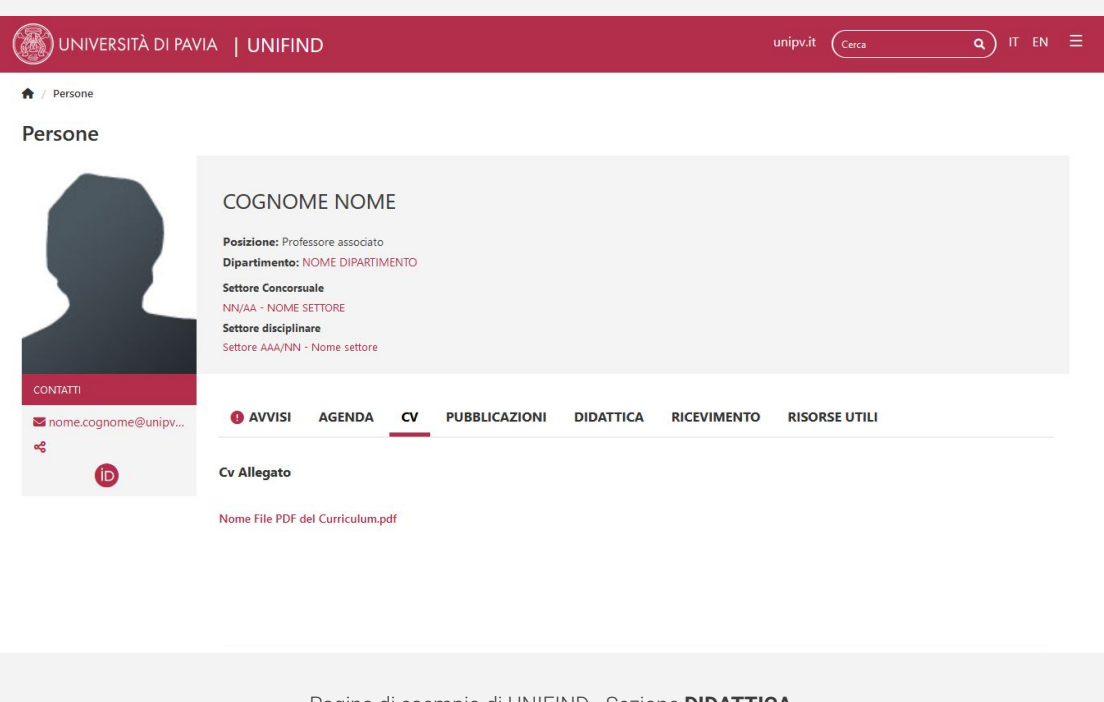

Pagina di esempio di UNIFIND - Sezione DIDATTICA

Nella sezione **PUBBLICAZIONI** sono esposte tutte le pubblicazioni del docente.

Sono esposte le pubblicazioni inserite e validate in IRIS.

| , resolic                        |                                                                                                    |
|----------------------------------|----------------------------------------------------------------------------------------------------|
| ersone                           |                                                                                                    |
| CONTATTI<br>2 nome.cognome@unipv | COGNOME NOME   Posizione: Professore associato   Dipartimento: NOME DIPARTIMENTO   Settore Concorsuale   NN/AA - NOME SETTORE   Settore disciplinare   Settore AAA/NN - Nome settore |
| ~<br>D                           | Pubblicazioni (106)                                                                                                    |
| D                                |                                                                                                    |
| D                                | Cerca per Pubblicazioni Pulisci Ordina Anno: decrescente Filtra per Pubblicazioni: Tutti Filtra per tipo accesso: All                                                                |
| ſ                                | Cerca per Pubblicazioni Pulisci Ordina Anno: decrescente Filtra per Pubblicazioni: Tutti Filtra per tipo accesso: All                                                                |

Nella sezione **BREVETTI** sono esposti tutti i brevetti del docente.

Sono esposti i brevetti inseriti e validati in IRIS.

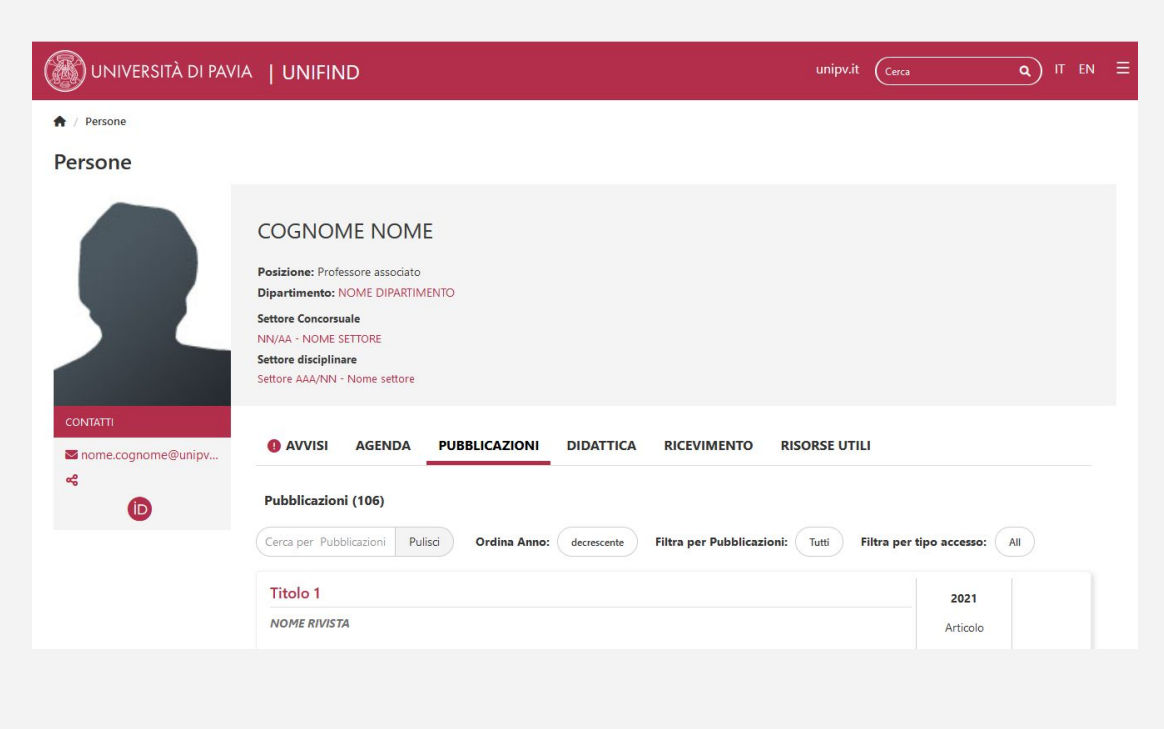

Pagina di esempio di UNIFIND - Sezione BREVETTI

Nella sezione **DIDATTICA** sono esposti tutti gli insegnamenti del docente.

Vengono esposti gli insegnamenti presenti nel nuovo <u>Course Catalogue</u>

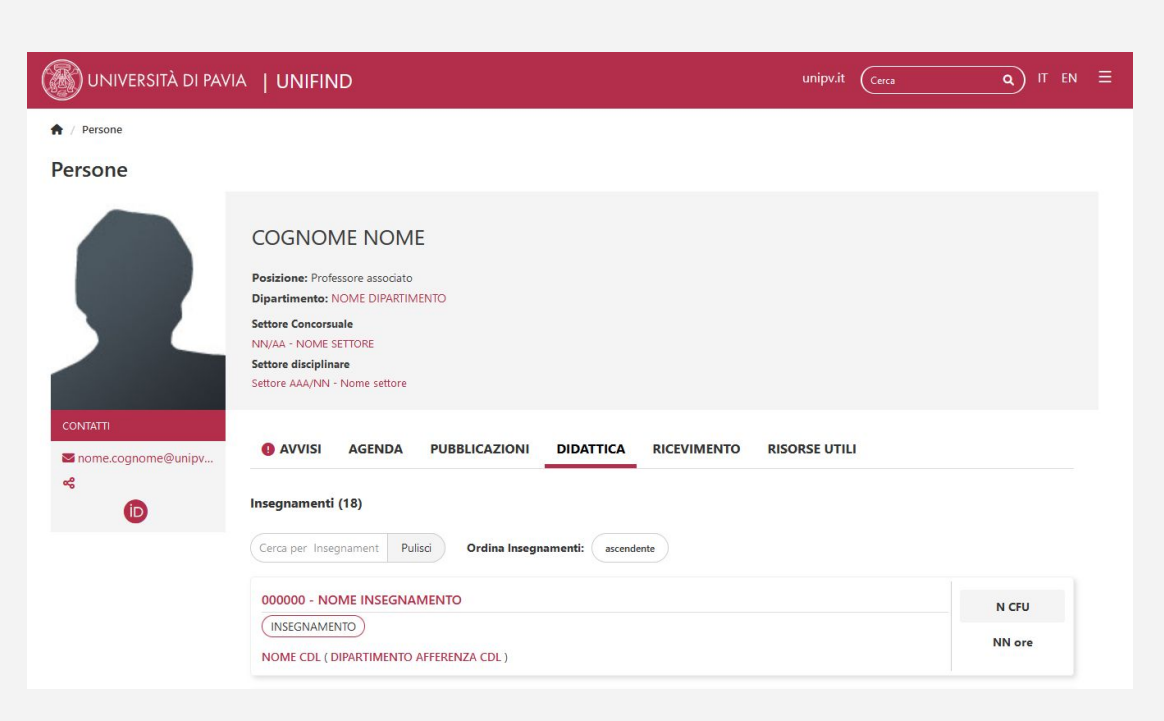

Pagina di esempio di UNIFIND - Sezione DIDATTICA

### **03** — Verificare i dati automatici

20 UNIFIND - Presentazione dello strumento

## Se il dato non risulta corretto, va modificato nel sistema che rappresenta la fonte dati di UNIFIND.

Non tutti i dati sono modificabili dal docente. Nella tabella a fianco sono indicati quali dati sono modificabili dal docente in autonomia in IRIS o che strutture è necessario contattare per la verifica.

| Cognome e Nome          |                                                                                            |  |
|-------------------------|--------------------------------------------------------------------------------------------|--|
| Posizione               | Aprire una segnalazione<br>su <u>sos.unipv.it</u> nella sezione<br><u>"Pagina docente"</u> |  |
| Afferenza organizzativa |                                                                                            |  |
| Settore concorsuale     |                                                                                            |  |
| Settore disciplinare    |                                                                                            |  |
| Email                   |                                                                                            |  |
| Fotografia              |                                                                                            |  |
| Identificativi          | Modificabile in autonomia dentro ad                                                        |  |
| Pubblicazioni           | IRIS                                                                                       |  |
| Brevetti                |                                                                                            |  |
| Didattica: insegnamenti | Aprire una segnalazione<br>su <u>sos.unipv.it</u> nella sezione<br><u>"Pagina docente"</u> |  |

#### Pubblicazioni effettuate in altri Atenei

Le pubblicazioni e i brevetti effettuati in atenei precedenti all'attività in Università di Pavia sono recuperabili puntualmente per il docente che ne fa esplicita richiesta.

#### Come fare

Inviare una richiesta all'indirizzo di supporto *iris@unipv.it* chiedendo il recupero delle pubblicazioni dalla propria pagina loginMIUR.